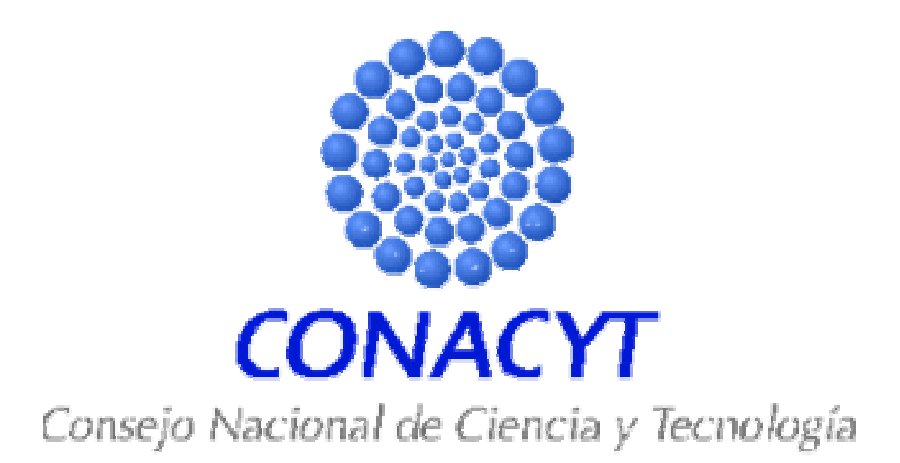

# (CVU)

Diciembre 2005

### Contenido

| 1. | Objetivo del Manual            | .3 |
|----|--------------------------------|----|
| 2. | Alcance de este Documento      | .3 |
| 3. | Estructura del Manual          | .4 |
| 4. | Ejemplos                       | .4 |
| 5. | Desplazamiento por los datos   | 6  |
| 6. | Procesos de Usuario            | .8 |
| Ι. | Currículum Vitae Único ( CVU ) | .8 |

### 1. Objetivo del Manual

El objetivo de este manual es mostrar las modificaciones que han sido realizadas de acuerdo a los requerimientos para la administración de la información para el registro en CVU, así como apoyar al proceso de capacitación de sistema en los procesos de ingreso de información referente al Currículo Vitae Único de los usuarios, tales como Datos Personales, Identidad y datos adicionales, presentando a los participantes el flujo del proceso rediseñado de los procesos antes mencionados, así como la funcionalidad del sistema que soportará dichos procesos, con el fin de reforzar el aprendizaje y comprensión del proceso y de sistema.

### 2. Alcance de este Documento

En el presente manual aplica sobre las modificaciones al proceso correspondiente a Registro CVU, así como todos los participantes en el proceso de registro CVU.

#### Incluye:

- Datos personales
- Identidad
- Datos adicionales

## 3. Estructura del Manual

La estructura del manual tiene las siguientes características:

En la parte denominada "Procesos de usuario", se presentan las modificaciones al proceso de registro CVU, de acuerdo con los requerimientos presentados.

| 1.<br>2. | Título<br>Opción del Sistema | Es el nombre de la acción que se llevará a cabo al<br>seleccionar una opción<br>Es la acción que se realizará                                                                                                 |
|----------|------------------------------|----------------------------------------------------------------------------------------------------|
| 3.       | Instrucción General          | Aquí se presenta la información necesaria para<br>ejecutar las acciones relacionadas con la página a la<br>que se ha accedido, así como las acciones previas<br>que son necesarias para llegar a esa pantalla |
| 4.       | Página del Sistema           | Se ilustra de manera gráfica y como referencia la página del sistema en la que se está trabajando                                                                                                    |
| 5.       | Controles de Página          | Son los valores más relevantes para la operación del sistema, se presentan de manera secuencial                                                                                                    |

## 4. Ejemplos

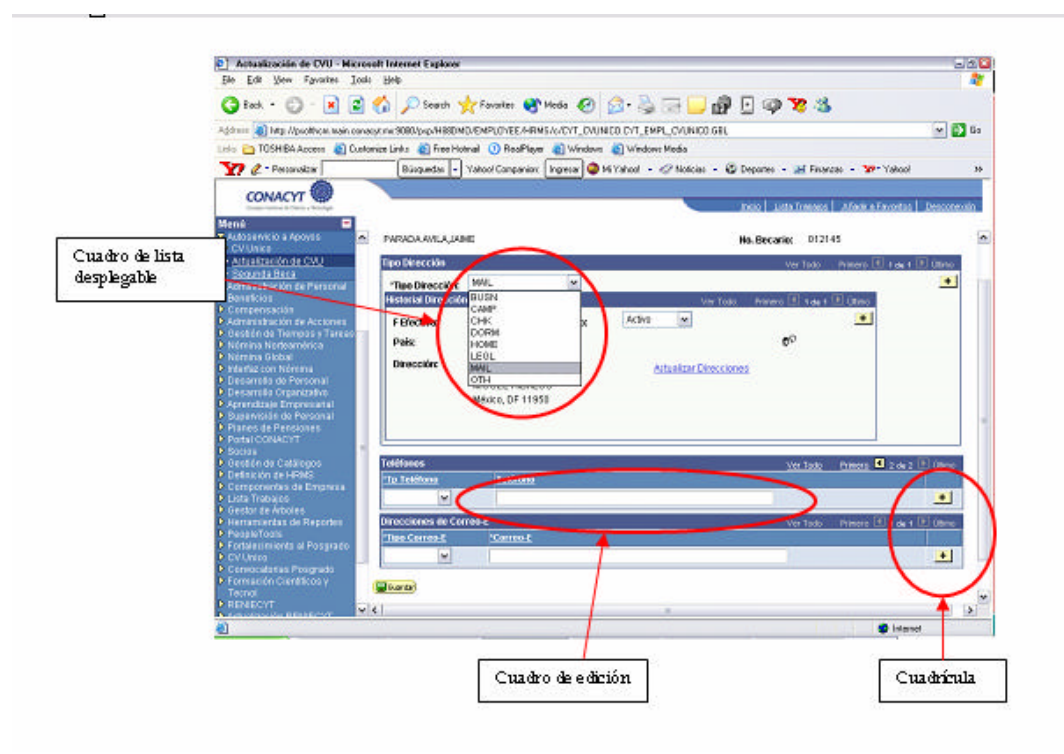

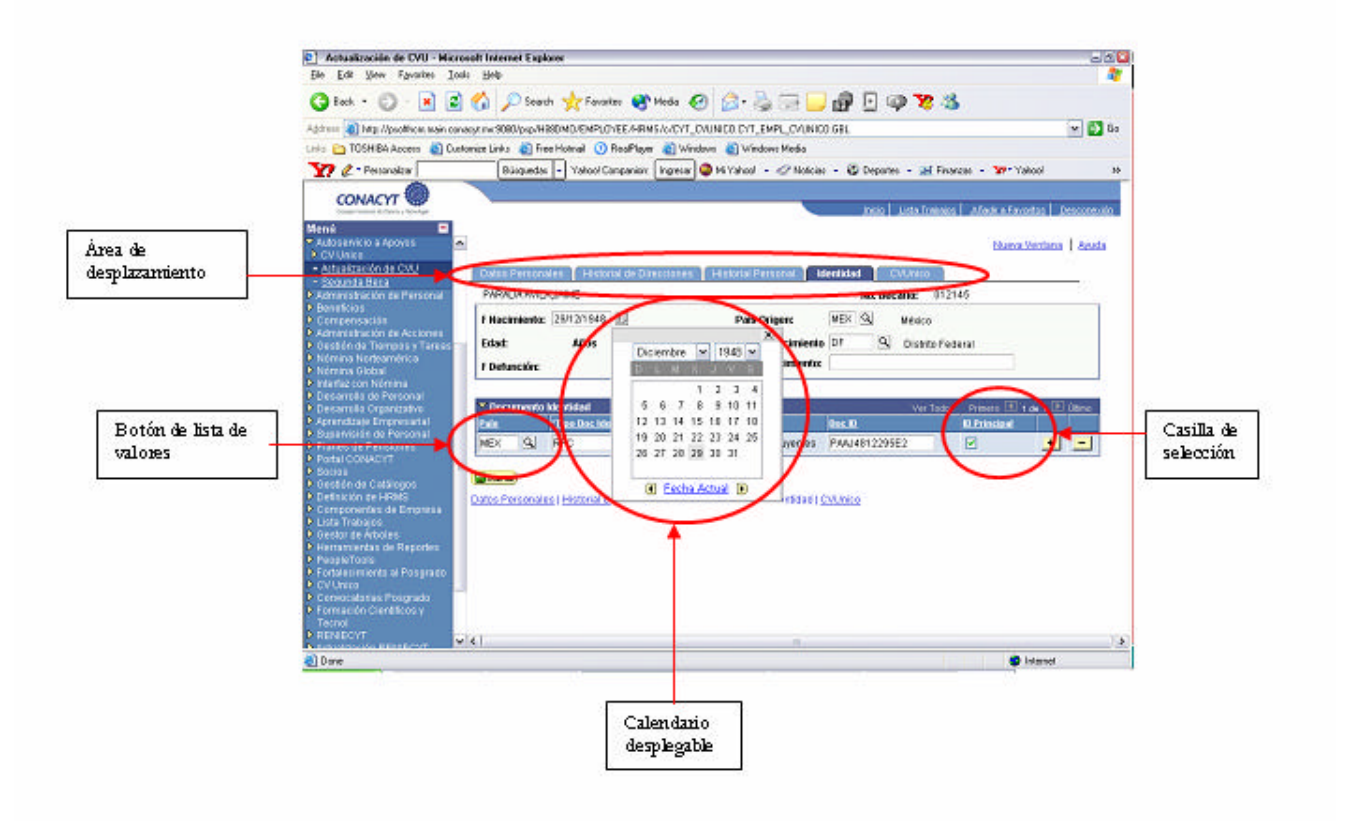

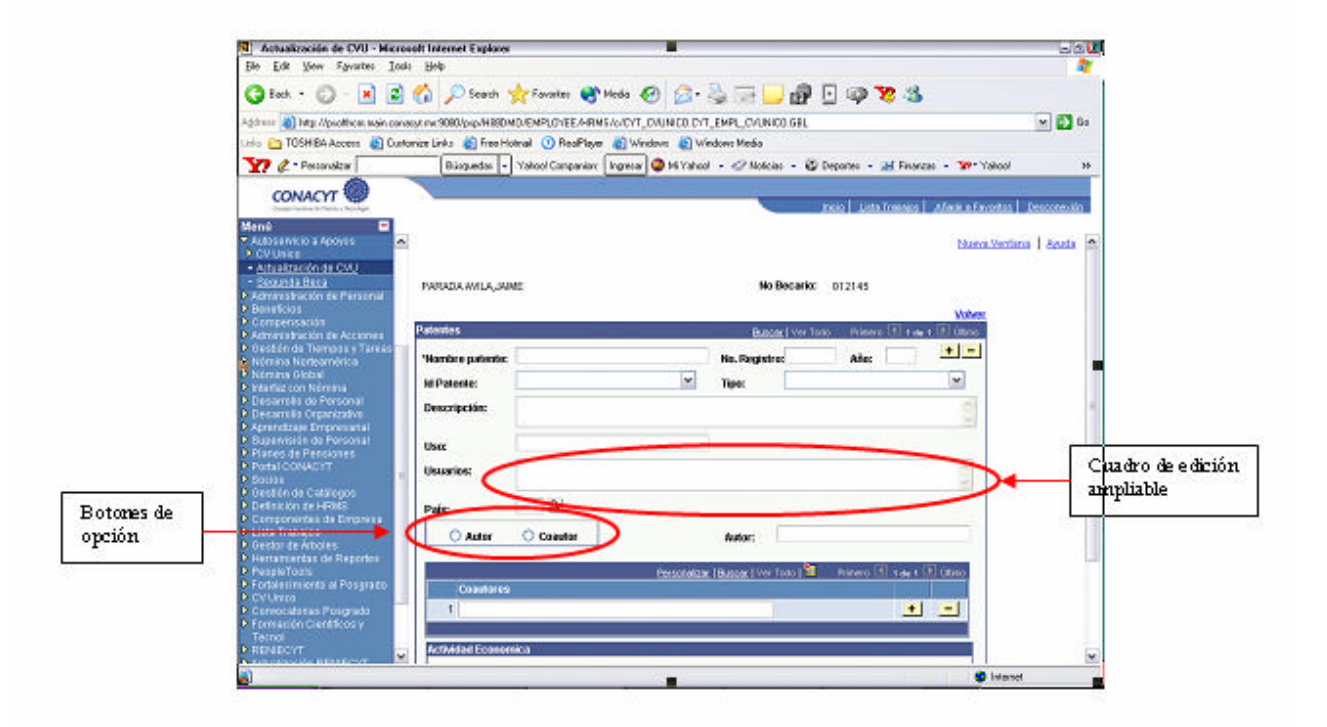

### 5. Desplazamiento por los datos

#### Para desplazarse por los datos

| Botón o vínculo | Función                                                                                                    |
|-----------------|----------------------------------------------------------------------------------------------------|
| +<br>Añadir     | Inserta una nueva fila.                                                                                                    |
| Eliminar        | Elimina la fila de datos actual.                                                                                                    |
| Þ               | Muestra la fila de datos siguiente.                                                                                                    |
|                 | Muestra la fila de datos anterior.                                                                                                    |
|                 | Únicamente en cuadrículas con fichas, amplía las columnas hacia la derecha, para que no tengan que utilizarse las fichas.                                                |
| <b>4</b> 57     | Únicamente en una cuadrícula con fichas, devuelve la cuadrícula ampliada a su estado original.                                                                           |
| 0               | Al dar un clic sobre el icono se visualizan mensajes de ayuda                                                                                                    |
| ٩               | Despliega información de catálogos                                                                                                    |
| ?               | Mensajes de ayuda                                                                                                    |
| <u>Ver Todo</u> | Muestra todas las filas de datos de una página. Cuando se activa esta opción, el vínculo se transforma en Ver 1, para que el usuario pueda volver al parámetro original. |
| Buscar          | Permite localizar una fila de datos concreta.                                                                                                    |
| Primero         | Remite a la primera fila de datos.                                                                                                    |
| Último          | Remite a la última fila de datos.                                                                                                    |
|                 |                                                                                                    |

Nota: Para regresar a la página anterior y pasar a otra sección del CVU, debe hacerse a través de la opción Volver, No utilizar el botón "back" o "atrás" de la barra de tareas de internet Explorer.

| Cegistra CVU - Microsoft B                                                                                                    | iterset Esplerer                                     |                                         | in la           |
|----------------------------------------------------------------------------------------------------|------------------------------------------------------|-----------------------------------------|-----------------|
| Agavo Equal Aix Elivos                                                                                                    | tos Herraseardar Avgda                               |                                         |                 |
| 🔇 Anie - 🔘 - 💽                                                                                                    | 🛋 🐔 🔎 Bürgunde 🤺 Firvoriton                          | 49 🎰 🛬 🖬 • 🔜 🤛                          |                 |
| eg tor 🌒 hit a chevrywhere, maine                                                                                                    | menergy, we made and the property of the property of | NOT ON CONVOCATORIA CIT APP ON OR 2 AR  | H EI H MARK     |
| and the second second s |                                                      |                                         |                 |
| CONJETT OF                                                                                                    |                                                      | Auto Duice                              | results.        |
| ••••••••••••••••••••••••••••••••••••••                                                                                                    |                                                      |                                         |                 |
| HHI IT                                                                                                    |                                                      |                                         | FARMA CONTINUES |
| uniculum vitae Unito                                                                                                    | <b>Distinciones y Premios</b>                        |                                         |                 |
| evu)                                                                                                    | Reconocimientos obtenidos po                         | r labores profesionales destacadas.     | Valves          |
| Impresión del CVUNED                                                                                                    | News                                                 |                                         |                 |
| NU Automotisti acialia<br>NU                                                                                                    | No utilizar onciones de                              | Navegador (Atrás y Adelante)            |                 |
| surption a Convocatorias                                                                                                    | no unital operation de                               | nareguaal (Aana y Aachane)              |                 |
| ercarosentas de informes                                                                                                    | Registro CVUR 11210 A                                | LILIOS GARCIA, IOSE OVIDIO              | Personal        |
| 8010                                                                                                    |                                                      |                                         |                 |
|                                                                                                    | Distinctones                                         | Buscet) VerTeder - Primare 🖽            | r de e 🖬 Öltmo  |
|                                                                                                    | "Titule de la Distinction                            |                                         | (#1)E           |
|                                                                                                    | INVESTIGADOR TITULAR B                               |                                         |                 |
|                                                                                                    | Aller Pale                                           |                                         |                 |
|                                                                                                    | 2014 MGN St. MANUA                                   |                                         |                 |
|                                                                                                    | Obstantin                                            | Institute tits Ofer gamber              |                 |
|                                                                                                    | 100000                                               | UNIVERSIDAD HACIONAL AUTONOMA DE MERICO |                 |
|                                                                                                    |                                                      |                                         |                 |
|                                                                                                    | Descripción de la Distinctón                         |                                         |                 |
|                                                                                                    |                                                      |                                         | 121             |
|                                                                                                    |                                                      |                                         |                 |
|                                                                                                    |                                                      |                                         |                 |
|                                                                                                    |                                                      |                                         |                 |
|                                                                                                    |                                                      |                                         | 100             |
|                                                                                                    |                                                      |                                         | 1               |

### 6. Procesos de Usuario

### I. Currículum Vitae Único (CVU)

### 1. CURRICULUM VITAE UNICO (CVU) INICIO

Para ingresar, CONACyT enviará por correo electrónico a los **USUARIOS REGISTRADOS** la liga de acceso a la página del CV Único, la cual deberá ser capturada en el campo de "dirección" en su navegador. En el mismo correo, también se le enviará una clave de usuario (ID Usuario) y una contraseña. Ingrese estos datos en los campos correspondientes y presione el botón de **Conexión**.

Para **USUARIOS NUEVOS** la clave de acceso se le enviará vía correo electrónico, una vez que se hayan registrado a través del portal de CONACyT (www.conayct.mx). Cabe mencionar que para estos usuarios las clave quedarán activas en un máximo de **24** horas después de recibidas.

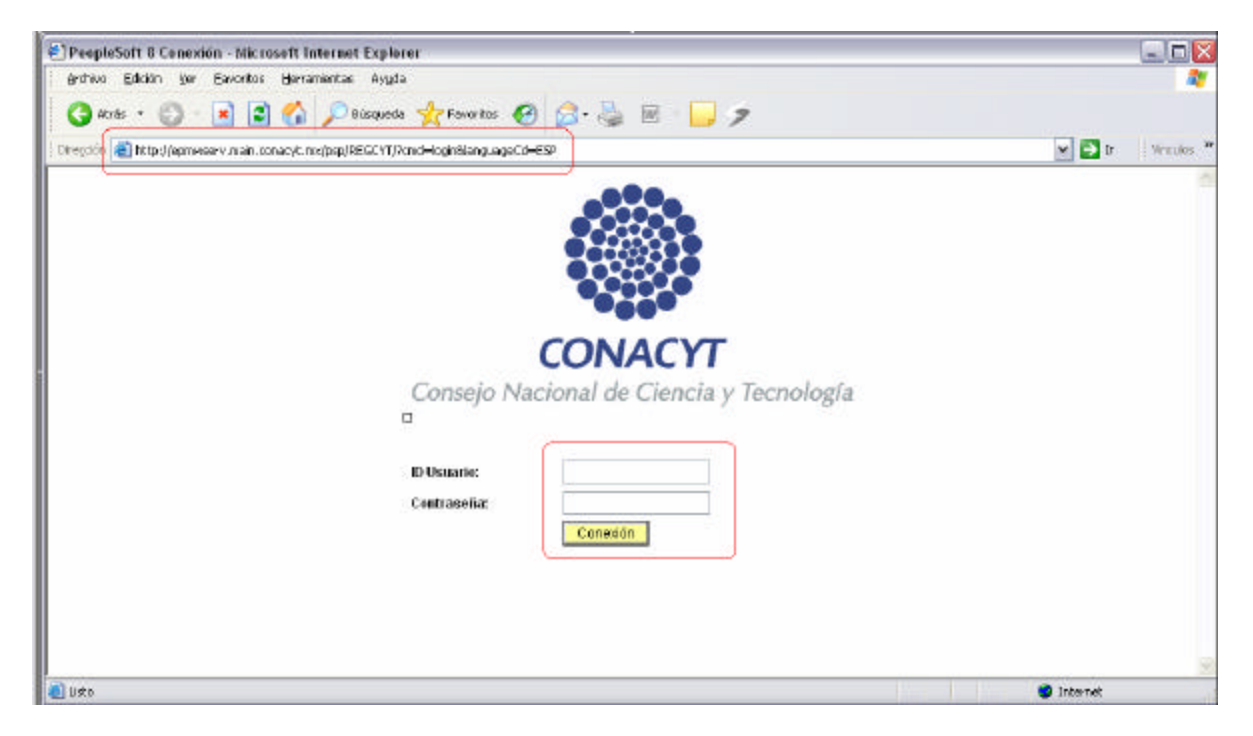

El **Currículum Vitae Único**, además de ser un instrumento fundamental para el registro de información curricular es un pre-requisito para todas las personas físicas que se encuentren vinculadas al Consejo Nacional de Ciencia y Tecnología en cualquier forma, incluyendo a todos los programas de apoyo y de registro que ofrece el CONACYT para el desarrollo de la ciencia y tecnología del país.

#### 2. REGISTRO CVU

Una vez que se ha conectado a la página del CV Único, se desplegará el Menú Principal, en el cual debe seleccionar la opción de **Currículum Vitae Único (CVU)**, al hacer la selección se desplegarán varias opciones más, de las cuales debe seleccionar **Registro CVU.** Y dar click en una de las opciones de ingreso.

Ruta de acceso:

Inicio / Currículo Vitae Único (CVU)/ Registro CVU

| CONACYT                                                                                                    |                                                                   | 140                                                      | Desconexiă'n   |
|----------------------------------------------------------------------------------------------------|-------------------------------------------------------------------|----------------------------------------------------------|----------------|
| đenÂ' 🖬                                                                                                    |                                                                   |                                                          |                |
| usear:                                                                                                    | 0                                                                 |                                                          | Nueva Ventaria |
| Curriculum Vitae Único<br>(CVU)                                                                             | Registro CVU                                                      |                                                          |                |
| - Registre CVU<br>- Impresión del CV Unico                                                                  |                                                                   |                                                          |                |
| SNI Administración<br>SNI<br>Inscripción a Convocatorias<br>Herramientas de Informes<br>Economic Caeditor y | Usuario Nuevo                                                     | Usuario Registrado                                       |                |
| Tecnal                                                                                                    | 3°                                                                | ăăn 🕺                                                    |                |
|                                                                                                    | Registrarse                                                       | Ver / Actualizar CVU                                     |                |
|                                                                                                    | Para aquellas personas que<br>no han ingresado su<br>información. | Permite ver y /o actualizar<br>la informacion ingresada. |                |

### CONTROLES DE LA PÁGINA

Nuevo usuario Se habilita cuando el usuario en cuestión ingresa por primera vez para capturar su información, asignando un nuevo número de registro...

Usuario registrado Se habilita cuando el usuario ha ingresado información previamente y permite su actualización

#### 3. DATOS PERSONALES

Una vez que se ha ingresado al formato de captura del CV Único, la primera sección que debe llenar es la relacionada con los **Datos Personales** del usuario, todos los datos que se solicitan en esta pantalla deben ingresarse completa y correctamente. Al terminar de llenar esta parte del CVU, debe guardar la información pulsando en el botón **Guardar**, que se encuentra al final de la página, de la misma forma en que deberá hacerse al concluir las dos primeras secciones que aparecen en la línea de pestañas que se encuentran en la parte superior (Datos Personales e Identidad). Estas opciones están disponibles para usuarios nuevos y registrados.

Dentro de esta sección al dar clic en las ligas REGISTRO DIRECCION, DIRECCION POSTAL, CORREO-E y TELEFONOS podrá actualizar la información correspondiente.

NOTA: en la sección E-CORREO la captura debe adecuarse al formato establecido, de lo contrario no le permitirá continuar con la actualización de su información. Ejemplo: nombre@dominio.com.mx.

Ruta de acceso:

• Inicio / Currículo Vitae Único (CVU)/ Registro CVU/ Datos Personales

| CONACYT                           |                                                                                                | 1 Centermann           |
|-----------------------------------|------------------------------------------------------------------------------------------------|------------------------|
|                                   |                                                                                                |                        |
| •                                 |                                                                                                | - No server his other  |
| (@)                               |                                                                                                | PROPERTY PROPERTY      |
| moutum vitae Unico / Dates Person | Nes Vitentidad Datos Astronates                                                                |                        |
| Nota:                             |                                                                                                |                        |
| npresión del CVUnica No utiliza   | r opciones del Navegador (Atràs y Adelante)                                                    |                        |
| Favor de ac                       | ualizar datos en cada registro.                                                                |                        |
| remierdes de Informes Nombre      | Bindarj VerTodo Pre                                                                            | new El e au e El Otamp |
| inol Fecha Offina                 | 01/01/1954                                                                                     | 8 (14)                 |
| activation                        |                                                                                                |                        |
| Roomban a                         |                                                                                                |                        |
| 10.827                            |                                                                                                |                        |
| Nombres                           | JOBE OVIDIO                                                                                    |                        |
| Ageolide Pa                       | ermox ALEJOS                                                                                   |                        |
| Ap-dilide Ma                      | erex OAPCIA                                                                                    |                        |
| Nombre:                           | ALEJOS OARCIAJOSE OVIDIO                                                                       |                        |
| Dirección                         |                                                                                                |                        |
| Pain:                             | MEN 0, MONTO                                                                                   |                        |
| Direction                         | PERFERICO SUR 4091 EDIFICIO 95<br>DEPARTAMENTO 5 UNICAD EMILIO<br>PORTES GIL TLALPAN, DF 14130 |                        |
|                                   | Franciska Booked - Franciska B                                                                 |                        |
| L                                 | Descentrate Control. Instance                                                                  |                        |
| Estado civil                      |                                                                                                |                        |
| 'Estade O                         | te Separado se                                                                                 |                        |

#### 4. IDENTIDAD

En esta sección se solicita al usuario los datos relativos a fecha de nacimiento, sexo, país de origen, nacionalidad y documentos de identidad (RFC, CURP, IMSS, etc.) Para seleccionar los datos de País de Origen, Estado de Nacimiento así como los del documento que se va a ingresar, debe hacer clic en los botones de búsqueda del país que emite el documento y del tipo de documento.

Es importante mencionar que en esta sección al capturar el RFC, éste será validado con la fecha de nacimiento y en caso de no coincidir no le permitirá continuar con la actualización de los datos

Ruta de acceso:

• Inicio / Currículo Vitae Único (CVU)/ Registro CVU/ Identidad

| ✓ Curriculum Vitae Único                                                          | Datos Pe                                                 | ersonales Y                                    | Identidad       | Datos Adicionales |             |                  |                       |         |
|-----------------------------------------------------------------------------------|----------------------------------------------------------|------------------------------------------------|-----------------|-------------------|-------------|------------------|-----------------------|---------|
| (CVU)<br>– Registro CVU                                                           | Nota:                                                    |                                                |                 |                   |             |                  |                       |         |
| ─ Impresión del CV Unico ▷ SNI Administración                                     | No ut                                                    | ilizar op                                      | ciones d        | lel Navegado      | or (Atrás y | Adelante)        |                       |         |
| ▷ SNI<br>▷ Inscripción a Convocatorias                                            | Favoric                                                  | de actualiz                                    | ar datos en     | cada registro.    |             |                  |                       |         |
| <ul> <li>D Herramientas de Informes</li> <li>D Formación Científicos y</li> </ul> | Registro                                                 | Registro CVU: 11210 ALEJOS GARCIA, JOSE OVIDIO |                 |                   |             |                  |                       |         |
| Tecnol                                                                            |                                                          |                                                |                 |                   |             |                  |                       |         |
|                                                                                   | Nacionali                                                | idad                                           |                 |                   |             |                  |                       |         |
|                                                                                   | Fecha N                                                  | acimiento: 🛛                                   | )5/03/1955 🛐    | Sexo:             | Masculino 💌 |                  |                       |         |
|                                                                                   | País Ori                                                 | gen:                                           | ЭТМ 🔍 🛛 Е       | stado Nacimiento: | GTM 🔍       | Nacionalidad: ME | EXICANA               |         |
|                                                                                   | ▼ Documento Identidad Ver Todo Primero 🗹 1-2 de 2 🕨 Últi |                                                |                 |                   |             | 🕑 Último         |                       |         |
|                                                                                   | País <sup>*</sup> Tipo Doc<br>Identidad                  |                                                | Descripción     |                   | Clave Docum | nento            | Document<br>Principal | to<br>I |
|                                                                                   | MEX 🔍                                                    |                                                | Cartilla Identi | idad Militar      | B-8976557   |                  |                       | + -     |
|                                                                                   | MEX Q                                                    | RFC 🔍                                          | Reg Federal     | Contribuyentes    | AEG055030   | )5HY8            |                       | + -     |

**NOTA:** Se aconseja que aproximadamente cada 10 minutos de clic en el botón de **GUARDAR**, ubicado en la parte inferior izquierda de la ventana, para que su información quede registrada en nuestra base de datos.

### 5. DATOS ADICIONALES

La última pestaña presenta gráficamente las secciones del CV Único, al seleccionar cada icono, se presentará la parte del formato que se requiera. A través de esta pantalla se navegará por todo el formato del CVU, para pasar de una sección a otra es necesario regresar a esta pantalla para seleccionar la siguiente sección a la que se desea ingresar Ruta de acceso:

• Inicio / Currículo Vitae Único (CVU)/ Registro CVU/ Datos Adicionales

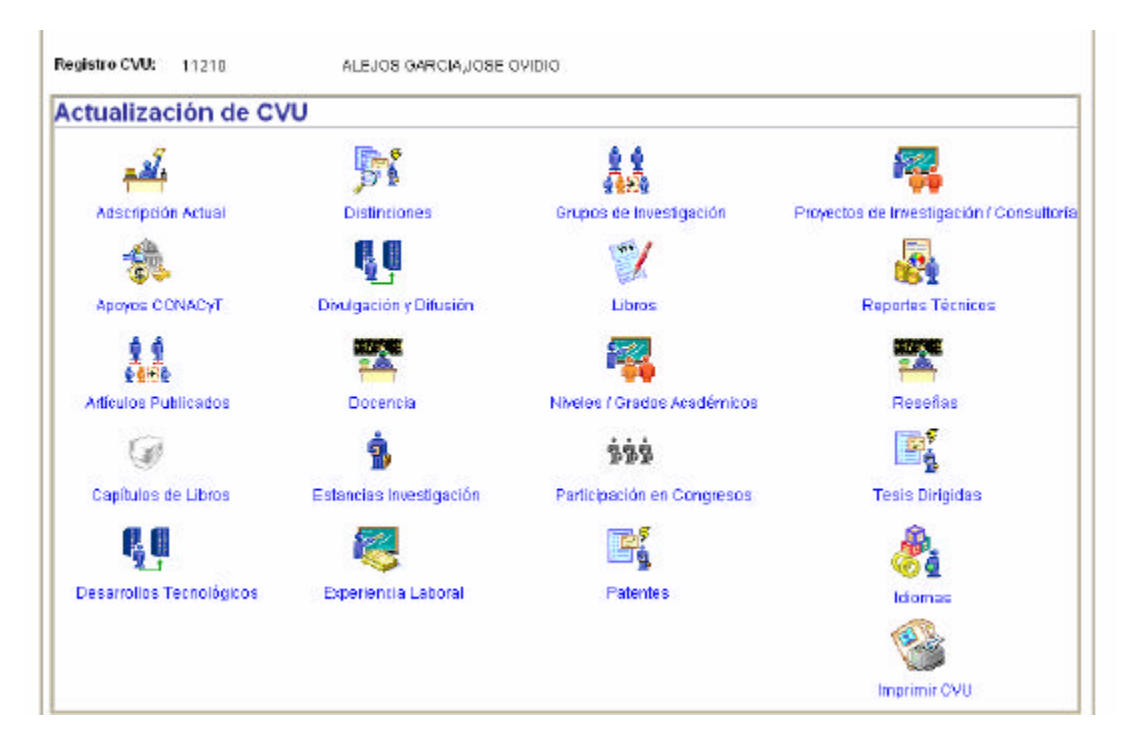

**Nota**: Dentro de cada una de las categorías (excepto: Adscripción actual, Apoyos Conacyt e Idiomas) se tiene una liga titulada "**Resumen**" que presenta los datos más relevantes. Para acceder se debe dar un clic.

El solicitante de beca únicamente Deberá de registrar De la pestaña de datos adicionales sus niveles y grados académicos (icono Num. 11)

#### 11. NIVELES/GRADOS ACADEMICOS

En esta página, el usuario tiene la oportunidad de registrar los niveles académicos alcanzados. Es posible ingresar todo el historial académico del usuario, a través de varios registros o únicamente los que este interesado en que CONACYT conozca. Los datos solicitados son: Nivel o grado (se selecciona el código asignado a cada nivel, licenciatura, maestría, doctorado, etc.), número de cédula profesional, nombre del nivel o grado (ej. Ingeniería Química), la fecha de obtención del título o grado, facultado o escuela que expide el título, título de la tesis, país, estado, institución y área de conocimiento a la que pertenece el programa de estudios.

| Nivel / Grado Académico   | Buscar   Ver Todo 🛛 Primero 🖪 1 de 1 🕨                  | Último   |
|---------------------------|---------------------------------------------------------|----------|
| 'Nivel / Grado Académico: | 3 ODCTORADO                                             | + -      |
| Número Cédula Profesional |                                                         |          |
| *Título del Nivel/Grado:  | DOCTOR EN ANTROPOLOGIA                                  |          |
| Fecha Obtención:          | 01/03/1995 🛐 Estatus:                                   | <b>~</b> |
| Título de la Tesis        | SEMIOLOGIA DEL DISCURSO AGRARIO EN EL NORTE DE CHIAPAS. | ~        |
|                           |                                                         | ~        |
| País:                     | MEX Q México                                            |          |
| Estado:                   | Q.                                                      |          |
| Sector:                   | 04 Q INST. DE EDU. SUP. PUBLICAS                        |          |
| Institución / Empresa:    | 0239 Q UNIVERSIDAD NACIONAL AUTONOMA DE MEXICO          |          |
| Dependencia:              | 036 C INST. INVESTIG. ANTROPOLOGICA                     |          |
| Departamento:             |                                                         |          |
| Área de Conocimiento      |                                                         |          |
| Área: 510000 🔍            | ANTROPOLOGIA                                            |          |
| Disciplina: 510100 🔍      | ANTROPOLOGIA CULTURAL                                   |          |
| Subdisciplina: 510105 🔍   | ETNOLINGÜISTICA                                         |          |
| Palabra Clave 1:          |                                                         |          |
| Palabra Clave 2:          |                                                         |          |
| Palabra Clave 3:          |                                                         |          |
|                           |                                                         |          |